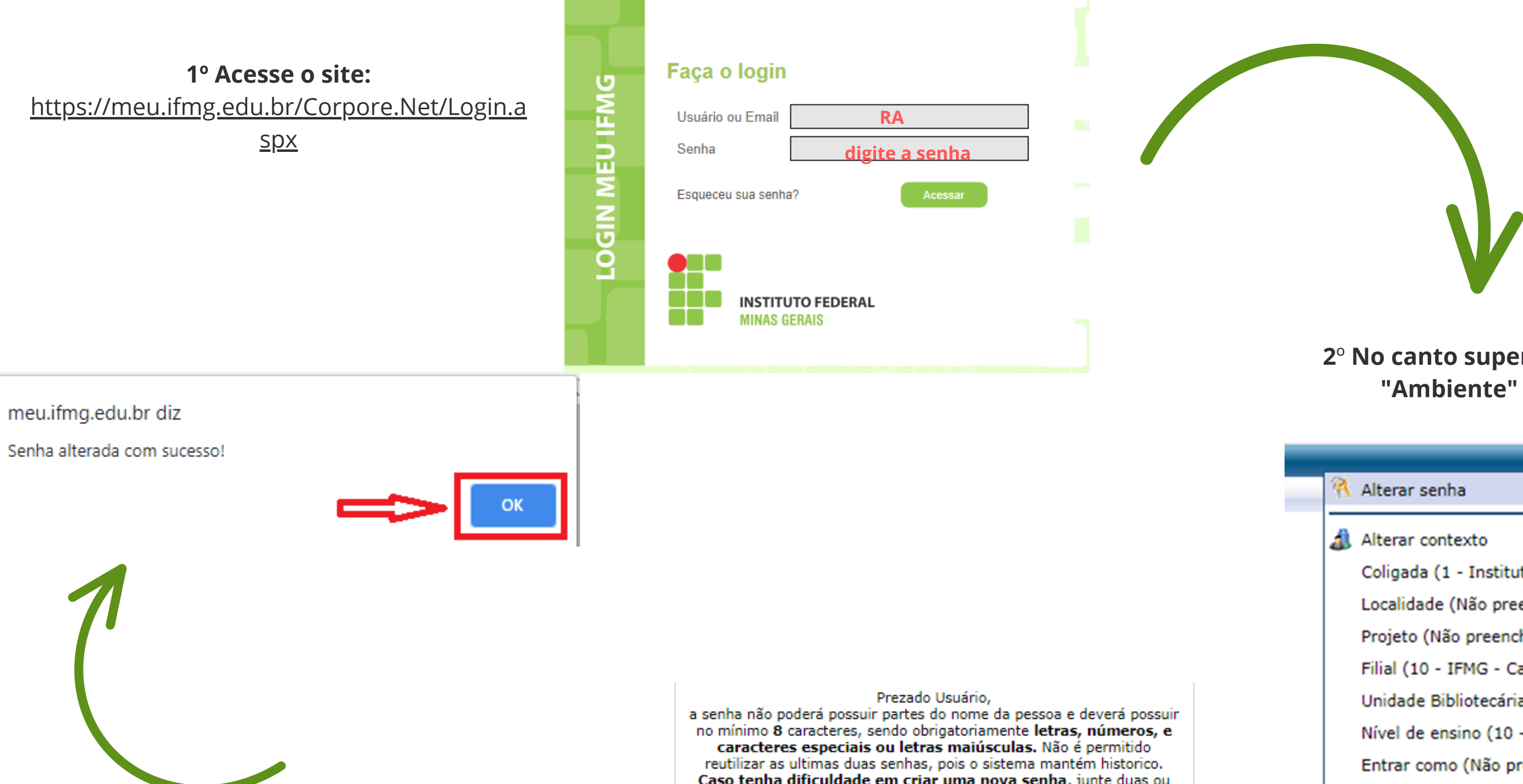

Ø

Cancelar

## 3º Defina uma nova senha:

A nova senha deverá conter no mínimo 8 caracteres sendo letras, números e pelo uma das letras deverá ser maiúscula. Ela não poderá conter partes de seu nome e nem data de nascimento ou números de documentos.

Caso tenha dificuldade em criar uma nova senha, junte duas ou mais palavras aleatoriamente, coloque alguma(s) da(s) letra(s) das palavras em maiúsculo e adicione numeros ou um dos caracteres especiais a seguir: ! @ # \$ & \* - + . , ; \_:

| Nova Senh | a:         |
|-----------|------------|
| •••••     |            |
| Confirmar | Nova Senha |
| •••••     |            |

## 2º No canto superior direito cliquem em "Ambiente" -> "Alterar senha"

|   | <u>Fale Conosco</u> Ambiente -                   |
|---|--------------------------------------------------|
| 9 | Alterar senha                                    |
| ٩ | Alterar contexto                                 |
|   | Coligada (1 - Instituto Federal Minas Gerais)    |
|   | Localidade (Não preenchido)                      |
|   | Projeto (Não preenchido)                         |
|   | Filial (10 - IFMG - Campus Sabará)               |
|   | Unidade Bibliotecária (Não preenchido)           |
|   | Nível de ensino (10 - Técnico/Superior - Sabará) |
|   | Entrar como (Não preenchido)                     |
|   | Tipo de Usuário (Não preenchido)                 |
|   | Chapa (Não preenchido)                           |
|   | Código Externo (Não preenchido)                  |
|   | Exercício Fisca (Não preenchido)                 |

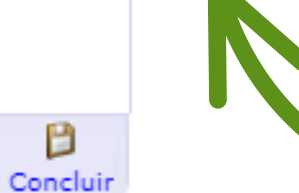

B